## כל אחד יכול להכין מסלול טיסה

במאמר זה נראה כיצד ניתן בעזרת כלי הרשת "*עמוד ענן*" לקבל מסלול טיסה מחבר או להכין מסלול טיסה, לשמור אותו ואף לשלוח אותו לחבר.

#### שלב ראשון- הרשמה פיתחו את הקישור הבא: http://amudanan.co.il/

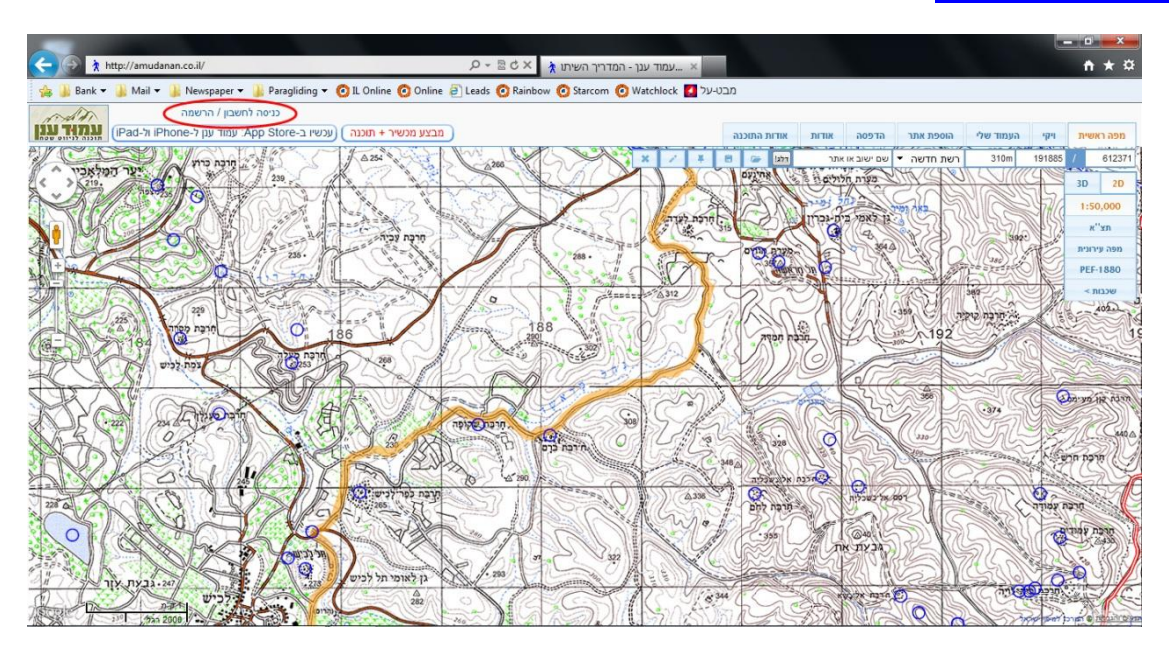

למעלה משמאל, בכפתור "כניסה לחשבון/הרשמה" נבחר "הרשמה"; יפתח מסך בו עלינו למלא הפרטים הדרושים.

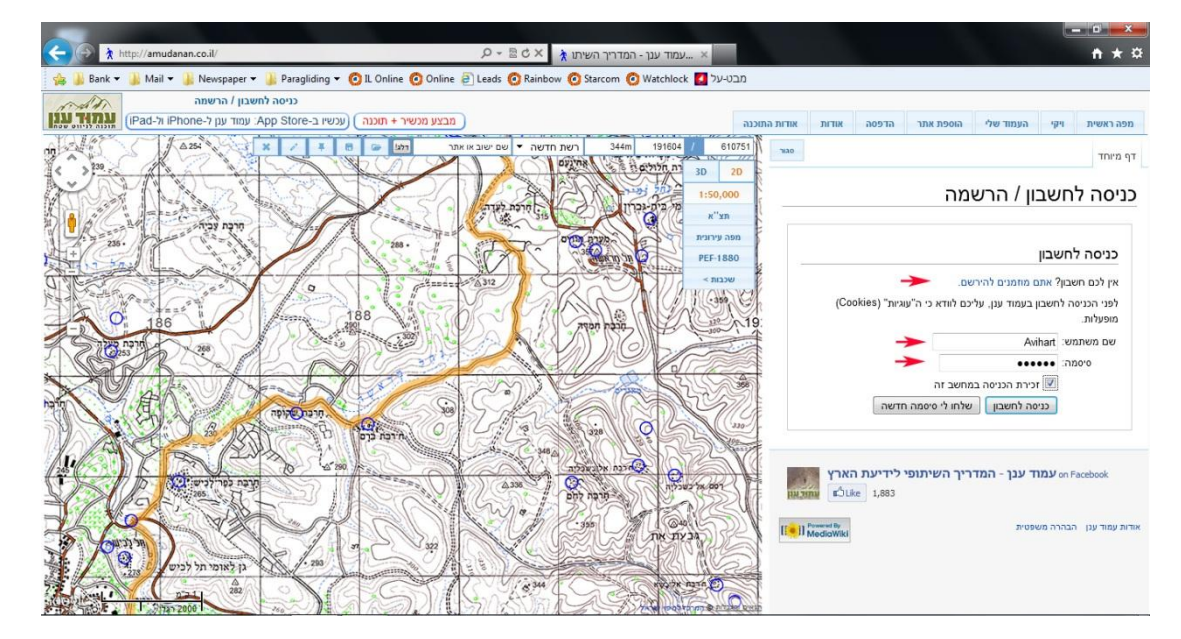

עם סיום ההרשמה, ניכנס שוב עם השם והסיסמה שהגדרנו.

# <u>שלב שני- קבלת ופתיחת מסלול</u>

- נגדיר במחשב שלנו מחיצה (תיקייה) לתוכה נוריד את מסלול או המסלולים.
- מסידה אדו המסידה ם. 2. בתוכנת "עמוד ענן", למעלה מימין, ניחלץ על כפתור "*פתח*" [\_\_\_\_\_] , אז יפתח המסך הבא:

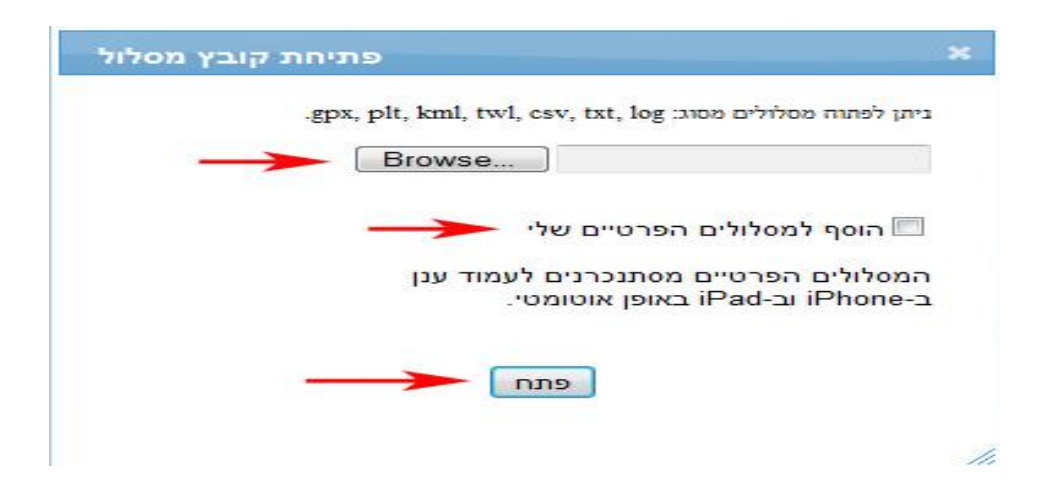

3. נסמן את הריבוע מימין לכיתוב "הוסף למסלולים הפרטיים שלי" ונלחץ על "Browse", יפתח המסך הבא:

| 🖉 🖉 🖡 🕨 Avi 🕨 Dov        | wnloads 🕨                        |                  |             |      | arch Do 🔎 |
|--------------------------|----------------------------------|------------------|-------------|------|-----------|
| Organize 👻 Include in li | ibrary 🔻 Share with 🔻 New folder |                  |             | • == |           |
| 🚖 Favorites              | Name                             | Date modified    | Туре        | Size |           |
|                          | 🎍 eMule                          | 29/03/2012 12:46 | File folder |      |           |
| 词 Libraries              | twl 🔫 ——                         | 12/04/2012 10:00 | TWL File    | 1 KB |           |
| Documents                |                                  |                  |             |      |           |
| Music     Distance       |                                  |                  |             |      |           |
| Videos                   |                                  |                  |             |      |           |
| La Hacos                 |                                  |                  |             |      |           |
| 🜏 Homegroup              |                                  |                  |             |      |           |
| Computer                 |                                  |                  |             |      |           |
| Local Disk (C:)          |                                  |                  |             |      |           |
| 🙀 Shared (\\192.168.1.:  |                                  |                  |             |      |           |
| S Network                |                                  |                  |             |      |           |
| THEMON                   |                                  |                  |             |      |           |
|                          |                                  |                  |             |      |           |
|                          |                                  |                  |             |      |           |
|                          |                                  |                  |             |      |           |
|                          |                                  |                  |             |      |           |
| 2 items                  |                                  |                  |             |      |           |
|                          |                                  |                  |             |      |           |

במסך זה, נבחר את הקובץ לפתיחה. כך זה ניראה רגע לפני שנילחץ על "פתח":

| -gpx, plt, kml, twl, csv, txt, log יתן לפתוה מסלולים מסוג:              | E  |
|-------------------------------------------------------------------------|----|
| Browse ]ts\Documents\IL\MasIolin                                        | 1  |
| הוסף למסלולים הפרטיים שלי                                               | ]  |
| המסלולים הפרטיים מסתנכרנים לעמוד ענן<br>iPhone-: וב-iPad באופן אוטומטי. | רב |
| פתח                                                                     |    |
|                                                                         |    |

להזכירכם:

בסוף כל מסלול באתר "*מבט על*" יש אפשרות להוריד את הקובץ בפורמט "*עמוד ענן*"; כמו כן ניתן להוריד את כל המסלולים בלינק הבא: <u>http://www.mabat-al.com/d/m/AA.zip</u>

.5. כעת נלחץ על כפתור "*פתח*".

פעולה זו תפתח את הקובץ ותציג אותו, וכן תוסיף אותו לרשימת המסלולים. רשימה זו מסנכרנת עם ה-IPad וה-IPhone.

נילחץ על "העמוד שלי", וניבחר "המסלולים שלי". נראה כאן את הקובץ שנוסף.
 כאן ניתן לבחור, להציג, למחוק, לערוך ולראות את המסלולים ופרטיהם.

| אודות | אודות | ı          | דפסה | נר ה             | הוספת את                   | העמוד שלי                          | Pq.              | ה ראשית                  | מפ           |
|-------|-------|------------|------|------------------|----------------------------|------------------------------------|------------------|--------------------------|--------------|
| סגור  |       |            | .iP  | הפרטיינ<br>ad-וב | ין ובמסלולים<br>ננן ב-hone | ת בנקודות העניי<br>אוטומטי לעמוד ע | תן לצפו<br>באופן | וד האישי ני<br>ע מסתנכרן | נעמו<br>המיד |
|       |       |            |      | מסלול            | הקלטות נ                   | המסלולים שלי                       | שלי              | דות העניין י             | נקו          |
|       | ולות  | פעו        |      | זמן              | אורך                       | C                                  | שנ               |                          | 'or          |
| *     | הצג ( | 8×         |      |                  | 68.0km                     |                                    | ()<br>()         | עמק יזרעאו               | 19           |
|       | הצג ( | 8 ×        | 1    |                  | 57.2km                     |                                    |                  | פארן                     | 20           |
|       | הצג ( | 8 ×        | 1    |                  | 47.6km                     |                                    |                  | צרעה                     | 21           |
|       | הצג ( | 8 ×        | 1    |                  | 67.5km                     |                                    |                  | שיבטה                    | 22           |
|       | הצג ( | a ×        | 1    |                  | 88.3km                     |                                    |                  | תל ערד                   | 23           |
|       | הצג ( | n x        | 1    |                  | 74.2km                     |                                    | 'n               | צפון ים המי              | 24           |
|       | הצג ( | a x        | 1    |                  | 105km                      |                                    | לח               | דרום ים המ               | 25           |
|       | הצג ( | 8 ×        | 1    |                  | 39.6km                     | צאל קליה ו                         |                  | פצאל קליה                | 26           |
|       | הצג 🛛 | <b>8</b> × | 1    |                  | 70.7km                     |                                    | ווהר             | קלייה נווה ז             | 27           |
|       | הצג ( | 8 ×        | 1    |                  | 62.8km                     |                                    | פיר              | נווה זוהר ס              | 28           |
|       | הצג ( | <b>8</b> × | 1    |                  | 37.0km                     |                                    | ສແກດ             | ספיר באר נ               | 29           |
|       | הצג ( | <b>8</b> × | 1    |                  | 62.4km                     | 55                                 | ר חמדיה          | איילת השח                | 30           |
| ш     | הצג ו | 8 ×        | 1    |                  | 60.0km                     | 12                                 | ת השחר           | חמדיה אייל               | 31           |
|       | הצג ו | <b>.</b> × | 1    |                  | 79.3km                     |                                    |                  | מכתש רמון                | 32           |
|       | הצג ( | 8 ×        | 1    |                  | 43.4km                     |                                    |                  | בית גוברין               | 33           |
|       | הצג ( |            | . 1  |                  | 44.4km                     |                                    | ī                | פורה רוחמו               | 34           |
| -     | הצג ו | ×          | 1    |                  | 22.2km                     |                                    |                  | תל חסי                   | 35           |

#### <u>הכנת מסלול</u>

 מה להכניס למסלול? אחד הכלים החזקים של "עמוד ענן" הוא הוספת אתרים על ידי מטיילים. אתרים אלו מסומנים בעיגול; מעבר על עיגול כזה נותן הסבר קצר על האתר באזור הטיול שלנו. לדוגמה:

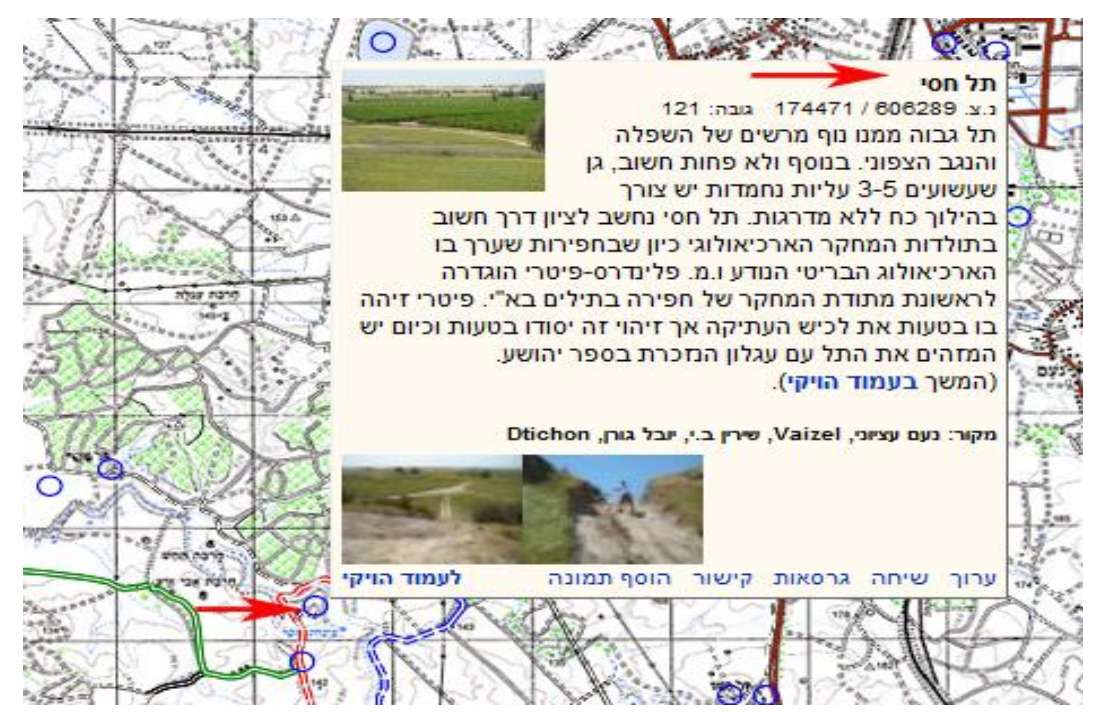

המלצתי: אם הגדרנו את האזור, עיברו על חלק מהעיגולים והחליטו אם אתם רוצים להכניס אותם למסלול הטיסה.

# 2. שירטוט מסלול הטיסה

נלחץ על מקש "ערו*ך*" . במפה נקיש על הנקודה הראשונה, ומשם על הנקודה השנייה. יופיע קו שיחבר אותן. בדרך זו נחבר את כל נקודות העניין שלנו במסלול וניצור מסלול. לחיצה על הנקודה האחרונה תמחק את החלק האחרון וכך נוכל לתקן טעות שעשינו. בעשינו.

למתוח אותם ולשנות את ציר המסלול. לאחר שסיימנו **חשוב שוב ללחוץ על מקש** בב זב גובעבי

ע*רור*" כדי להוציא אותו ממצב עריכה.

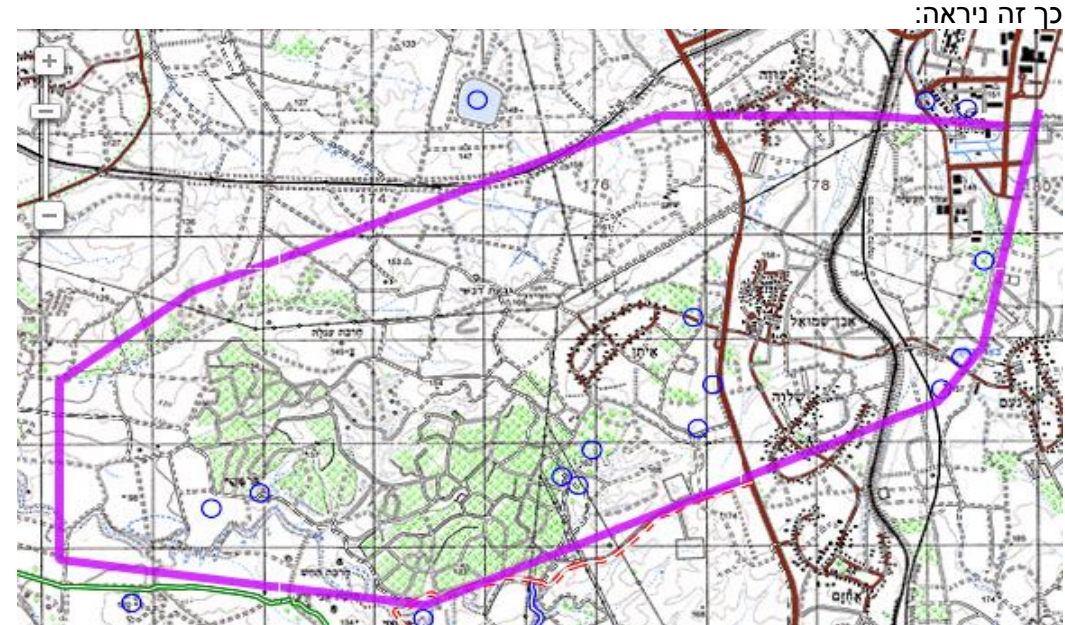

### 3. שמירת המסלול

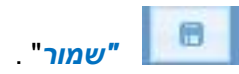

לאחר שסיימנו לשרטט את מסלול הטיסה, נילחץ על מקש יפתח המסך הבא:

| שמירת מסלול |                                      |
|-------------|--------------------------------------|
|             | שמור מ <mark>סלול לקובץ מסוג:</mark> |
|             | ->> twl 🔍                            |
|             | (Garmin-וישומים שונים) gpx 🔘         |
|             | (Google Earth קובץ) kml 🔘            |
|             | (OziExplorer קובץ) plt 🔘             |
|             | (Excel-מתאים לcsv ◎                  |
|             | שמור                                 |
|             |                                      |

נבחר באפשרות הראשונה ונקיש "שמור"

שימו לב: התוכנה מאפשרת לנו לשמור ולייצא את הקבצים ל- Google Earth, ל- Oziexplorer, ל- Oziexplorer ועוד. המסלול נישמר תחת השם "*maslul*".במצב זה קשה יהיה להבין באיזה מסלול מדובר. עלינו לשנות את שם המסלול.

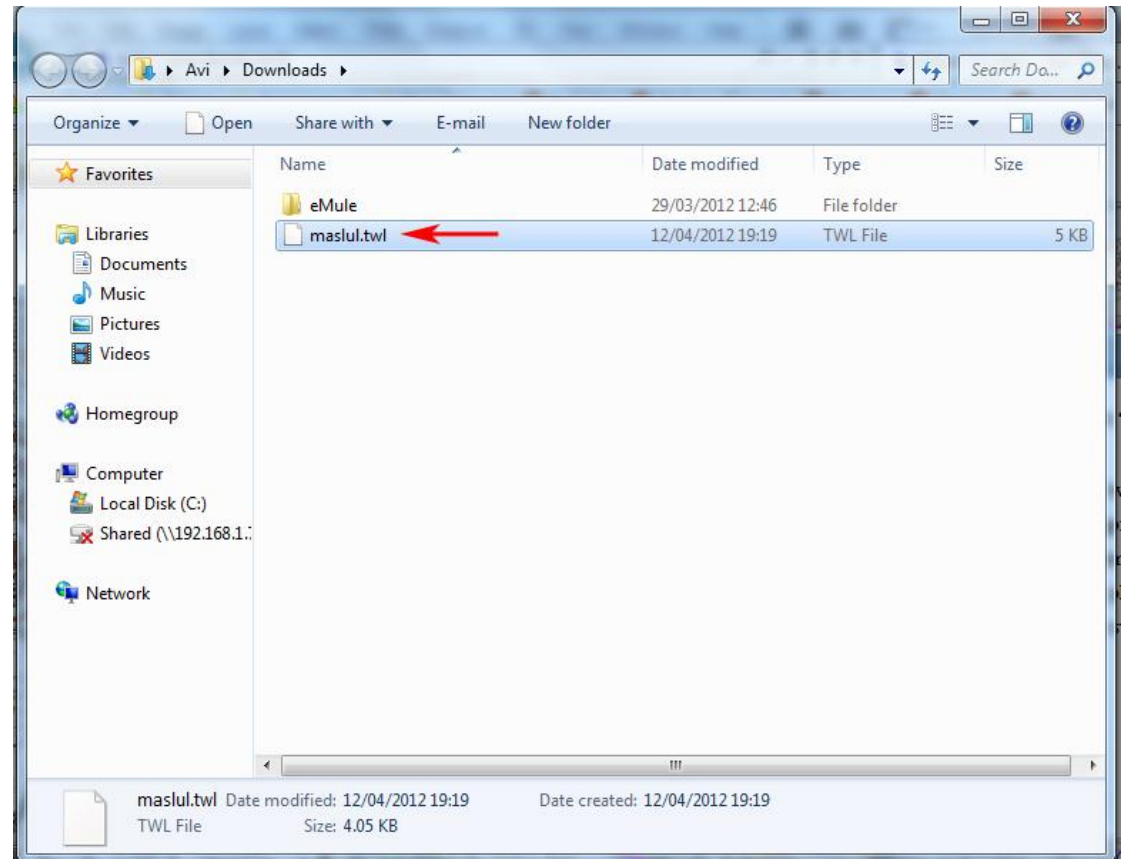

ניגש לשורת הקובץ של המסלול, נעמוד עליה, ונילחץ על "*F2*" (במקשי המחשב למעלה). נשנה את שם המסלול לשם בעל משמעות:

|                                                                                                    |                                   |                  | -                   |      |            |
|----------------------------------------------------------------------------------------------------|-----------------------------------|------------------|---------------------|------|------------|
| 🔾 🗸 🚺 🕨 Avi 🕨 Do                                                                                                    | ownloads 🕨                        | 1 - 1 - 1-1      |                     |      | earch Do 🔎 |
| Organize 👻 Include in                                                                                                    | library 🕶 Share with 🖛 New folder |                  |                     |      |            |
| 🔆 Favorites                                                                                                    | Name *                            | Date modified    | Type<br>File folder | Size |            |
| <ul> <li>□ Documents</li> <li>○ Music</li> <li>□ Music</li> <li>□ Pictures</li> <li>□ Videos</li> <li>○ Homegroup</li> <li>○ Computer</li> <li>△ Local Disk (C:)</li> <li>⊙ Shared (\192.168.1.)</li> <li>○ Network</li> </ul> | תל חסי                            | 12/04/2012 10:00 | TWL File            | 1 KB |            |
| 2 items                                                                                                    |                                   |                  |                     |      |            |

כל מה שנותר כעת הוא לפתוח את הקובץ כמו שראינו

. הנכם מוזמנים לשלוח אליי מסלולים מעניינים, ואשמח לפרסם אותם

המון תודה לעורך : **אמיר שלום** 

להתראות בטיסות אבי הרטמן